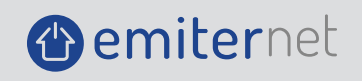

## INSTRUKCJA SKŁADANIA REKLAMACJI DLA KLIENTÓW FIRMY EMITER SP. Z 0.0.

### **1. ZAKŁADANIE KONTA**

Aby założyć konto w B2B Emiter, należy wejść na stronę główną Emiter oraz na górze odnaleźć przycisk B2B, lub bezpośrednio wejść na stronę https://b2b.emiter.net.pl/.

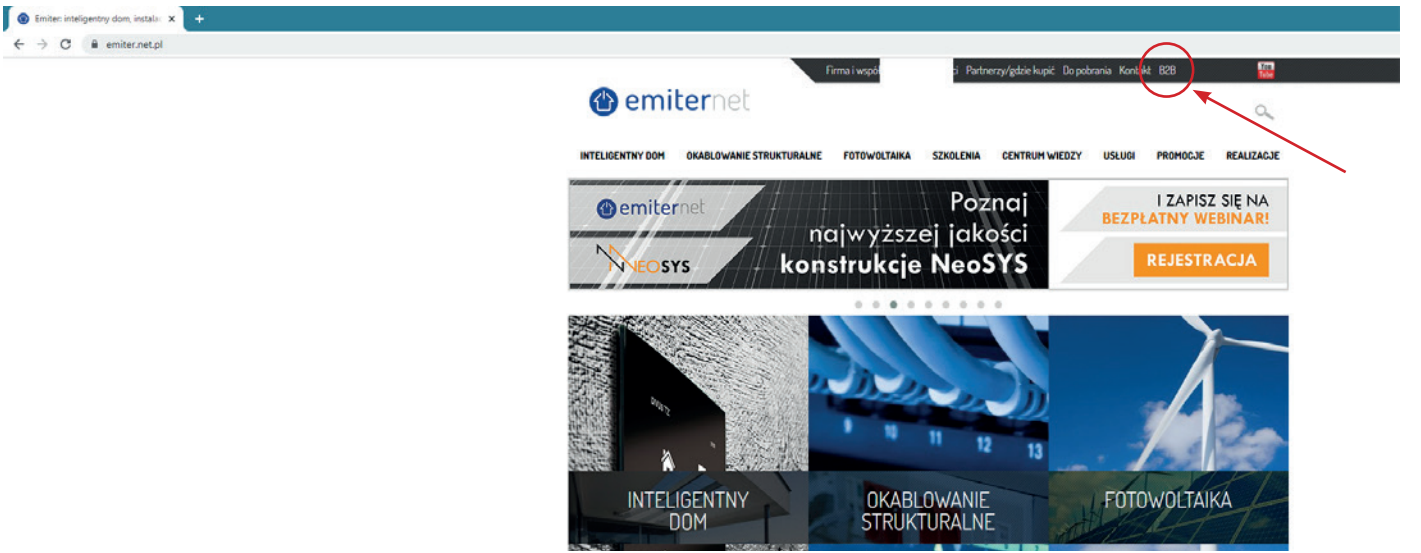

Następnie należy poprosić o dostęp, wysyłając zgłoszenie w wypełnionymi wszystkimi danymi firmy.

Dla przyspieszenia aktywacji konta i uzyskania dostępu, w polu "Imię i nazwisko" można dopisać "- reklamacje" – przykład: "Jan Kowalski – reklamacje"; po aktywacji konta w tym polu pozostanie tylko imię i nazwisko.

Konto zwykle jest aktywowane w przeciągu kilku godzin, jednak nie dłużej, niż 24 godziny w dni robocze – na wskazany w zgłoszeniu adres e-mail zostanie przesłany login oraz hasło do platformy B2B.

| ← → C ☆ @ b2b.emiter.net.pl/wycena/rejestracja                              |                                                                                                    | er 🕁 🏚 🔕 🗄                                                                 |
|-----------------------------------------------------------------------------|----------------------------------------------------------------------------------------------------|----------------------------------------------------------------------------|
| 👖 Aplikacje 🔳 Encrypted Websock 🕜 Client Initialization   🎧 mmucklo/DtcQueu | 🖬 Use Web Workers i 🕅 Improve performan 🎧 israelss/vue-worker 🦹 redis - Installing an 🇊 Ubuntu Serv | er Setu 🕼 Install and Configur 🕼 40 Linux Server Har »   🗐 Do przeczytania |
|                                                                             |                                                                                                    |                                                                            |
|                                                                             |                                                                                                    |                                                                            |
|                                                                             | Rejestracja konta                                                                                   | ×                                                                          |
|                                                                             |                                                                                                    |                                                                            |
|                                                                             |                                                                                                    |                                                                            |
|                                                                             | Podmiot gospodarczy     Osoba fizyczna                                                              |                                                                            |
|                                                                             |                                                                                                    |                                                                            |
|                                                                             | Nazwa firmy                                                                                         |                                                                            |
|                                                                             |                                                                                                    |                                                                            |
|                                                                             | E-mail                                                                                              |                                                                            |
|                                                                             |                                                                                                    | _                                                                          |
|                                                                             | Imię Nazwisko                                                                                       |                                                                            |
|                                                                             |                                                                                                    | -                                                                          |
|                                                                             | Miasto Kod pocztowy                                                                                 |                                                                            |
|                                                                             |                                                                                                    | _                                                                          |
|                                                                             | Illica Numar domu                                                                                   |                                                                            |
|                                                                             |                                                                                                    |                                                                            |
|                                                                             |                                                                                                    |                                                                            |
|                                                                             | NIP                                                                                                 |                                                                            |
|                                                                             | Table                                                                                               |                                                                            |
|                                                                             | leieron                                                                                             |                                                                            |
|                                                                             | Akceptacja regulaminów POBIERZ REGULAMINY                                                           |                                                                            |
|                                                                             | Wyrażam zoode na otrzymywanie faktur drona elektroniczna                                            |                                                                            |
|                                                                             |                                                                                                    |                                                                            |
|                                                                             |                                                                                                    |                                                                            |
| Emiter Sp. Z o.o. wpisany do Rejestro                                       | REJESTRUJ                                                                                           | szy , pod numerem KRS 0000069865                                           |
| Memiternet                                                                  |                                                                                                    |                                                                            |
| Conternet                                                                   |                                                                                                    |                                                                            |

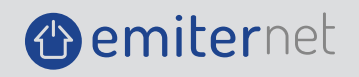

## 2. ZGŁOSZENIE NOWEJ REKLAMACJI

Po zalogowaniu pokaże się panel dostępowy do różnych części B2B z podsumowaniem informacji dotyczących zamówień. Celem złożenia reklamacji, należy wybrać z menu po lewej stronie "Reklamacje".

| 7   | C 🟠 🔒 b2b.emiter.ne | t.pl/wycena/kokpit/moje-konto/reklamacje    |                                         |                                              |                                 |                                        | \$                   |
|-----|---------------------|---------------------------------------------|-----------------------------------------|----------------------------------------------|---------------------------------|----------------------------------------|----------------------|
| Aph | emiternet           | Client Initialization  - O mmucklo/OtcQueu- | M Use Web Workers L. M Improve performa | n O israelss/vue-worker A redis - Installing | an 🤰 Ubuntu Server Setu 🕼 Insta | ill and Contigur 📢 40 Linux Server Har | » Dop                |
|     | Strona główna       | Lista reklamacji                            |                                         |                                              |                                 |                                        | ZŁÓŻ NOWĄ REKLAMACJĘ |
|     | Moje konto 🧄        |                                             |                                         |                                              |                                 |                                        |                      |
|     | Dane                | Szukaj reklamacji                           |                                         |                                              |                                 |                                        |                      |
|     | Opiekun handlowy    |                                             |                                         |                                              |                                 |                                        |                      |
|     | Adresy              | Numer faktury                               | Uzasadnienie                            | Metoda rozwiązania                           | Status                          | Czy zakończono                         | Otwórz               |
|     | Zamówienia          | FSE/37/2021/EUR                             | ogolny test                             | Zamiana                                      | Oczekuje                        | *                                      | ٩                    |
|     | Faktury             |                                             |                                         |                                              |                                 |                                        |                      |
|     | Reklamacje          |                                             |                                         |                                              |                                 |                                        |                      |
|     | Oferty              |                                             |                                         |                                              |                                 |                                        |                      |
|     | Konfiguracje PV     |                                             |                                         |                                              |                                 |                                        |                      |
|     | Oferta ~            |                                             |                                         |                                              |                                 |                                        |                      |
|     | Transport           |                                             |                                         |                                              |                                 |                                        |                      |
|     | Kontakt             |                                             |                                         |                                              |                                 |                                        |                      |
|     | Poblerz regularninu |                                             |                                         |                                              |                                 |                                        |                      |
|     | I SANGER REGULATION |                                             |                                         |                                              |                                 |                                        |                      |
| ſ   |                     |                                             |                                         |                                              |                                 |                                        |                      |
|     | e <b>miter</b> net  |                                             |                                         |                                              |                                 | i                                      | noje VISA 🌔 master   |

Następnie należy kliknąć przycisk po prawej stronie "Złóż nową reklamację". Z tego okna można również przeglądać status istniejących reklamacji, co zostanie omówione na końcu instrukcji.

| iik loo<br>← → | alhost<br>C 🖒<br>kacje 🖬 E | x 3 neosys_katal<br>b2b.emiter.net<br>incrypted Websock (  | iog, x   🕲 https://www.ker x   🔿 App<br>t.pl/wycena/kokpit/moje-konto/reklamacj<br>② Client Initialization   🎧 mmucklo/DtcQ | ilication (wei 🗴   💿 Hosting ASP.Nii 🗙   💿 N<br>e<br>Jeu M Use Web Workers i M Improve perfo | owa karta x 🛛 🌄 https://sandbox x 🛛 🔂 Pane<br>rman 🎧 israelss/vue-worker 🕅 redis - Installing | il administri: X   🍟 Dokumentacja i X<br>1 an 🎵 Ubuntu Server Setu 🕼 Ins | tall and Configur 🚯 40 Linux Server Har | x + O = 0<br>☆ \$ 0<br>> □ Do przeci | ×<br>i<br>zytani |
|----------------|----------------------------|------------------------------------------------------------|----------------------------------------------------------------------------------------------------|----------------------------------------------------------------------------------------------|-----------------------------------------------------------------------------------------------|--------------------------------------------------------------------------|-----------------------------------------|--------------------------------------|------------------|
| 1              | emi                        | <b>ter</b> net                                             | $\bigotimes$                                                                                                    |                                                                                              |                                                                                               |                                                                          | Ĭ                                       | PLN 🔹 🕒                              | כ                |
| ń              | Strona g                   | łówna                                                      | Lista reklamacji                                                                                                    |                                                                                              |                                                                                               |                                                                          |                                         | ZŁÓŻ NOWĄ REKLAMACJĘ                 |                  |
| +              | Moje kor                   | nto 🔨                                                      |                                                                                                    |                                                                                              |                                                                                               |                                                                          |                                         |                                      |                  |
|                | Dane                       |                                                            |                                                                                                    |                                                                                              |                                                                                               |                                                                          |                                         |                                      |                  |
|                | Opieku                     | n handlowy                                                 |                                                                                                    |                                                                                              |                                                                                               |                                                                          |                                         |                                      |                  |
|                | Adresy                     |                                                            | Numer faktury                                                                                                    | Uzasadnienie                                                                                 | Metoda rozwiązania                                                                            | Status                                                                   | Czy zakończono                          | Otwórz                               |                  |
| ::             | Fa<br>Rc<br>Ot<br>Kc       | Faktura<br>FSE/16/2021/E<br>FSE/183/2021/<br>FSE/37/2021/E | UR<br>EUR<br>UR                                                                                                    |                                                                                              |                                                                                               |                                                                          |                                         |                                      |                  |
| 836            | Transpor                   | FSE/182/2021/                                              | EUR                                                                                                    |                                                                                              |                                                                                               |                                                                          |                                         |                                      |                  |
| e.             | Kontakt                    | FS/7136/2021                                               |                                                                                                    |                                                                                              |                                                                                               |                                                                          |                                         |                                      |                  |
|                | Poblerz I                  | regulaminy                                                 |                                                                                                    |                                                                                              |                                                                                               |                                                                          |                                         |                                      |                  |
| ۲              |                            |                                                            |                                                                                                    |                                                                                              |                                                                                               |                                                                          |                                         | noje VISA 🍈 mostercord               |                  |

Emiter Sp. z o. o. l ul. Porcelanowa 27 l 40-241 Katowice l emiter@emiter.net.pl l +48 32 730 34 00

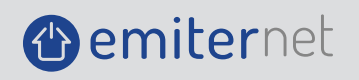

Teraz dostępne jest właściwe zgłoszenie, w którym obligatoryjnie należy uzupełnić wszystkie pola, zgodnie z przykładem poniżej – warto zadbać o zwięzłość i dokładność opisu.

System w polu "numer faktury" na liście rozwijanej wyświetli dostępne dokumenty, do których można zgłosić reklamację, a do wybranej faktury wyświetli wszystkie pozycje sprzętowe i usługowe – należy obowiązkowo wybrać reklamowane urządzenia, wraz z zaznaczeniem ilości (platforma limituje ilości automatycznie na podstawie faktury).

Jeśli produkt nie posiada swojego numeru seryjnego (np. kanały kablowe, okablowanie, itd.), wtedy w pole "numer seryjny" wystarczy wpisać numer katalogowy reklamowanego produktu.

Adres dostawy zaciągnie się automatycznie z adresów przypisanych do konta w B2B, natomiast dodatkowy adres należy wpisać w pole "Adres dostawy/odbioru paczki".

| Nazwe       Index       Cena<br>hetto       Evito       Wartość netto       Wartość<br>brutto         Image:       moduły pr. JA Solar, mono-SL, ogniwa połówkowe Perclum 166mm, zy72psc, długie kable przyłączeniowe (ok.<br>1200m, moc STC 450 Wp, wym.:2120 x 1052 x 40, k.p.:złącze QC4, sprawność 20,2%, multi-BB, waga 25kg.       JAM/72520-<br>450/MR       432.64       532.15       594       25698.10       310095.36       n         Opisz powód reklamacji produktu: moduły pv JA Solar, mono-SL ogniwa połówkowe Perclum 166mm, 2x72psc, długie kable przyłączeniowe (ok. 120cm), moc STC 450 Wp, wym.:2120 x 1052 x 40, k.p.:złącze QC4, sprawność 20,2%, multi-BB, waga 25kg, rama srebima, 27 szt. na palecie       Signi a stala stal | aktura |                                                                                                    |                     |               |               |                  |                         |                    | × • |
|----------------------------------------------------------------------------------------------------|--------|----------------------------------------------------------------------------------------------------|---------------------|---------------|---------------|------------------|-------------------------|--------------------|-----|
| moduły pr JA Solar, mono-Sl, ogniwa połówkowe Perclum 166mm, 2x72psc, długie kable przyłączeniowe (ok.<br>120cm), moc STC 450 Wp, wym.:2120 x 1052 x 40, k p.:złącze QC4, sprawność 20,2%, multi-BB, waga 25kg,<br>rama srebrna, 27 szt. na palecie         JAM72520-<br>450/MR         JAM72520-<br>452 / MR         JAM72520-<br>452 / MR         JAM725                                                                                                    | ~      | Nazwa                                                                                                    | Index               | Cena          | Cena          | llość            | Wartość netto           | Wartość            |     |
| Opisz powód reklamacji produktu: moduły pv JA Solar, mono-Si, ogniwa połówkowe Percium 166mm, 2x72psc, długie kable przyłączeniowe (ok. 120cm), moc STC 450 Wp, wym.:2120 x 1052 x 40, k.p.:złącze QC4, sprawność 20,2%, multi-BB, waga 25kg, rama srebrna, 27 szt. na palecie                                                                                                    |        | moduły pr JA Solar, mono-SI, ogniwa połówkowe Perclum 166mm, 2x72psc, długie kable przyłączeniowe (ok.<br>120cm), moc STC 450 VD, wym.:2120 x 1052 x 40, k.p.:złącze QC4, sprawność 20,2%, multi-BB, waga 25kg,<br>rama sietbma, Z rszt. na pałciele | JAM72S20-<br>450/MR | 432.64        | 532.15        | 594              | 256988.10               | 316095.36          | ^   |
|                                                                                                    |        | ez newéd reklamacii produktu moduktu ny 18 Salar mana Si agaiwa paléwénya Daraiwa 166mm. 2v70ar                                                                                                    | sc, długie kable pr | rzyłączeniowe | e (ok. 120cm) | , moc STC 450 Wj | p, wym.:2120 x 1052 x 4 | 0, k.p.:złącze QC4 | 4,  |

Aby reklamacja została sprawnie rozpatrzona, formularz umożliwia dołączenie załączników (maksymalnie 10 naraz), o rozmiarze do 10 MB każdy – dopuszczalne pliki to formaty zdjęć (jpeg) oraz dokumentów (pdf). Jeśli zgłaszający chce dodać więcej załączników, po zatwierdzeniu zgłoszenia należy przejść do punktu trzeciego niniejszej instrukcji.

Po poprawnym wypełnieniu formularza i dodaniu załączników, zgłoszenie reklamacji zatwierdza się przyciskiem "Złóż reklamację".

| ← → C ↔         | b2b.emiter.net.pl/wycena/kokpit/moje-konto/reklamacje                                                                                                    |             |           |      | *      | •           |
|-----------------|----------------------------------------------------------------------------------------------------|-------------|-----------|------|--------|-------------|
| Aplikacje 🖬 En  | scrypted Webscolk. 🕜 Client Initialization  . 🍳 mmucklo/DtxQueu. M Use Web Workers I M Improve performan 🖓 israelis/vue-worker 🖡 redis - Installing an 🗊 Ubuntu Server Setu 🕲 Install and Configur 🕲 40 Linux Serv                                         | er Har      |           | 39   | Do p   | rzeczytania |
| () emi          | ternet (x)                                                                                                    | H           | P         | LN - | - 0    | G           |
| Złó             | siż nową reklamację                                                                                                    |             |           | ×    | (      |             |
| m String Mo Dia | Opisz powód reklamacji produktu: moduły pv JA Solar, mono-Si, ogniwa połówkowe Percium 166mm, 2x72psc, długie kable przyłączeniowe (ok. 120cm), moc STC 450 Wp, wym2120 x 1052 x 40 sprawność 20,2%, multi-BB, waga 25kg, rama srebrna, 27 szt. na pałecie | k.p.:złączo | e QC4,    |      | ▲ rché |             |
| O:<br>Ac<br>Zi: | - Optine uzasadniknik                                                                                                    |             |           |      | l      |             |
| Re              | Dodaj pliki                                                                                                    |             |           |      | I      |             |
| Of<br>Kt        | Przeciągnij i upuść pliki tutaj lub kliknij, aby wgrać pliki na serwer<br>Obsługiwane rozszerzenia: jpg, png, pdf<br>maksymality rozmiar pliku: 5 MB                                                                                                    |             |           |      | I      |             |
| ED. Tra         |                                                                                                    |             |           |      |        |             |
| Kor             | faktura.pdf<br>Rozmiar: 8522160                                                                                                    |             |           |      |        |             |
| Pot             |                                                                                                    |             |           |      | 2      |             |
|                 |                                                                                                    | ZLO         | ÓŻ REKLAM | VCJÉ |        |             |
| emitern         | et                                                                                                    | im          | oje VIS   | A 🚺  | master | card        |

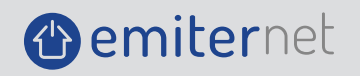

### 3. PRZEGLĄDANIE STATUSU REKLAMACJI / UZUPEŁNIANIE INFORMACJI I ZAŁĄCZNIKÓW

W każdym momencie można przeglądać statusy zgłoszonych reklamacji, a także sprawdzać opisy i dodane załączniki, jak również uzupełniać dane. Jeśli chcemy odnaleźć reklamację z konkretnego przedziału czasowego, dotyczącej konkretnej faktury, od konkretnej osoby zgłaszającej, itd., można skorzystać z filtra po lewej stronie. Aby wejść w daną reklamację, należy przy konkretnej pozycji kliknąć w przycisk "Szczegóły". Oprócz dotychczas wypełnionych danych, po prawej stronie do dyspozycji użytkownika jest okno dodania kolejnych informacji oraz załączników, których

Uprocz dotycneżas wypełnionych danych, po prawej stronie do dyspozycji użytkownika jest okno dodania kolejnych informacji oraz załączników, których zabrakło przy pierwotnym zgłoszeniu; z tego okna należy także skorzystać, jeśli w trakcie rozmowy zostało się poproszonym o doprecyzowanie przedmiotu zgłoszenia.

| <ul><li>← →</li></ul> | CO                                                                                                    | b2b.emiter.net.pl/wycena/kokpit/moje-konto/reklamacje/1         |                                        | •                   |                                                  | A subscription       | • mar 1             | 4    | * 🚺 1           |
|-----------------------|----------------------------------------------------------------------------------------------------|-----------------------------------------------------------------|----------------------------------------|---------------------|--------------------------------------------------|----------------------|---------------------|------|-----------------|
| III Aprikac           | • •                                                                                                    | encrypted Websock () Client Initialization   () mmucklo/DtcQueu | M Use Web Workers M Improve performan. | O Israelss/vue-work | er A redis - Installing an )) Ubuntu Server Setu | Install and Configur | 40 Linux Server Har | » 🗉  | Do przeczytania |
| •                     | em                                                                                                    | iternet 🔍                                                       |                                        |                     |                                                  |                      | 🟋 📕 PLN             |      | B               |
|                       | S                                                                                                    | zczegóły reklamacji                                             |                                        |                     |                                                  |                      |                     | ×    |                 |
| ft i                  | Stre                                                                                                    |                                                                 |                                        |                     |                                                  |                      |                     | -    | DJE             |
| ± 1                   | мо                                                                                                    | Reklamacja dla faktury nr FSE/37/2021/EUR                       |                                        |                     |                                                  |                      |                     | - 1  |                 |
|                       | De                                                                                                    | Status                                                          |                                        |                     |                                                  |                      |                     | 1    |                 |
|                       | OF                                                                                                    | Oczekuje                                                        |                                        |                     |                                                  |                      |                     | 1    |                 |
|                       | Ac                                                                                                    | Uzasadnienie                                                    |                                        |                     |                                                  |                      |                     |      |                 |
|                       | Ze                                                                                                    | ogoiny test                                                     |                                        |                     |                                                  |                      |                     |      |                 |
|                       | Fa                                                                                                    | Metoda rozwiązania                                              |                                        |                     |                                                  |                      |                     |      |                 |
|                       | Re                                                                                                    | Zamiana                                                         |                                        |                     |                                                  |                      |                     |      |                 |
|                       | 01                                                                                                    | Lista produktów                                                 |                                        |                     |                                                  |                      |                     |      |                 |
|                       | K¢                                                                                                    | Nazwa                                                           |                                        |                     | Index                                            | llość                | Uzasadnienie        | - 1  |                 |
| -                     | Dfe                                                                                                    | moduły pv JA Solar, mono-Si, ogniwa połówkowe Perc              |                                        |                     | JAM72S20-450/MR                                  | 594                  | test                |      |                 |
| <b>6</b> 0            | fra                                                                                                    | Wiadomości                                                      |                                        |                     |                                                  |                      |                     |      |                 |
| ц. )                  | <or< td=""><td></td><td></td><td>10.11.2021, 16</td><td>38:00</td><td></td><td></td><td>1</td><td></td></or<> |                                                                 |                                        | 10.11.2021, 16      | 38:00                                            |                      |                     | 1    |                 |
|                       | Pot                                                                                                    | co sie stalo                                                    |                                        |                     |                                                  |                      |                     |      |                 |
|                       |                                                                                                    |                                                                 |                                        |                     |                                                  |                      |                     |      |                 |
|                       |                                                                                                    |                                                                 |                                        | 10.11.2021, 16:     | 11:30                                            |                      |                     |      |                 |
| () er                 | niter                                                                                                    | net                                                             |                                        |                     |                                                  |                      | imoje <b>VISA</b>   | e ma | stercard        |

# W RAZIE WĄTPLIWOŚCI, SKONTAKTUJ SIĘ Z NAMI:

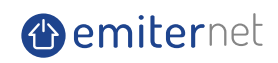

Emiter Sp. z o. o. ul. Porcelanowa 27 40-241 Katowice tel. 32 730 34 00 wew. 32 emiter@emiter.net.pl pn. – pt.: 8.00 – 16.00